# 广西中医住院医师规范化培训平台 (学员端)操作手册

广西中医住院医师规范化培训平台首页: <u>http://zyzp.gxws.cn</u>

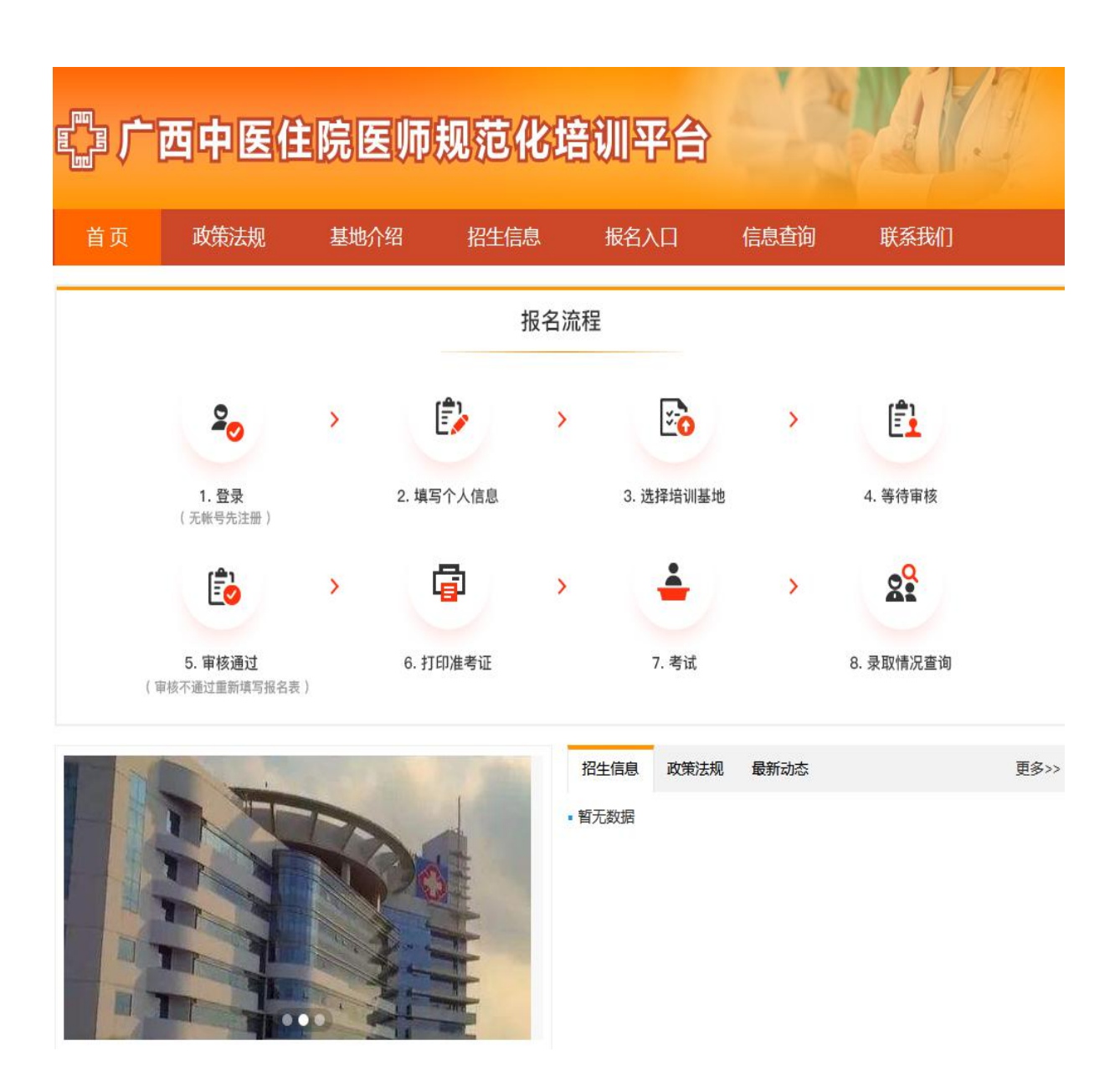

-1-

# 1. 注册与登录

(1) 打开系统首页之后点击【立即注册】,进入注册界面。

|     | 登录         |
|-----|------------|
| 用户名 | 请输入手机号码/邮箱 |
| 密码  | 请输入密码      |
| 验证码 | 请输入验证码     |
|     | 确定         |

系统登录/注册界面

备注:如提示验证码错误,请点击验证码图片刷新验证码之后再次 输入新的验证码。 (2) 注册时可选择【手机注册】或【邮箱注册】填写注册信息完成 后点击【下一步】。注: 非广西本地手机号请使用邮箱注册。

| . 手机注册 | F C                    | 3邮箱注册 |  |
|--------|------------------------|-------|--|
| 0      | 2                      | 3     |  |
| 填写注册信息 | 注册验证                   | 注册成功  |  |
| 姓名     |                        |       |  |
| 请输入效   | 生名                     |       |  |
| 身份证号研  | 3                      |       |  |
| 请输入与   | 请输入身份证号码               |       |  |
| 手机号码(  | 手机号码(如非广西号码,请使用电子邮箱注册) |       |  |
| 请输入书   | 手机号码                   |       |  |
| 输入密码   |                        |       |  |
| 请输入8   | <b>宮</b> 码             |       |  |
| 确认密码   |                        |       |  |
| 请再次转   | 俞入密码                   |       |  |
| 验证码    |                        |       |  |
| 请输入别   | d证码 <u>\$</u>          | YDK-  |  |

注册界面

(3) 注册完成后,在登录界面输入个人信息,点击【确定】登录。进入个人页面。

| 登录        | R.      |
|-----------|---------|
| 手机号码/邮箱   |         |
| 1         |         |
| 密码        |         |
| 1         |         |
| 验证码       |         |
| 法哈λ 哈证网   | GO      |
| 确定        | Ē       |
| 忘记密码?找回密码 | 没有帐号?立即 |

系统登录界面

#### 2. 报名入口

É

(1) 登录完成后,如在报名期,点击中间的【报名入口】开始填写培训报名申请表。

| ᡭᠣᡣᠥ   | 医住院医师规范化培训            | 平台   |
|--------|-----------------------|------|
| 报名入口   | 2020年第1批次招录           |      |
| 预填个人信息 | 招受报名时间为               |      |
| 打印报名表  | 报名已经开始,请点击下方报名入口开始报名。 | 未报名  |
| 打印准考证  | 3                     | 是各入口 |
| 账号信息   |                       |      |
| 日本     |                       |      |

报名入口

(2)考生填写完成个人信息后,点击【提交】即可。填写时可随时【暂存草稿】,再次进入可继续填写。

| 表必填项,有的             | 頃报项会根据前置选项) | 央定是否必填              | 开          | 始填写个              | ·人信息表    |   |
|---------------------|-------------|---------------------|------------|-------------------|----------|---|
| 姓名 <mark>*</mark>   |             | 出生日期*               |            |                   |          |   |
| <mark>性别</mark> *   | 女 •         | 身份证件类别*             | 居民身份证      |                   | -        |   |
| 民族 <sup>*</sup>     | 汉族          | 身份证号 <mark>*</mark> |            |                   |          |   |
| 婚姻状况*               | 未婚          | 国籍及地区*              | 中国 🔻       | 户口所在省*            | 广西       |   |
| <mark>手机号*</mark>   |             | QQ号                 |            | 电子邮箱*             |          |   |
| 是否通过医师资格考试*         | 是 🔻         | 通过医师资<br>格考试时间*     | 2020年02月   | 是否获得医师资格证书*       | 是        | × |
| 取得医师资<br>格证书时间*     | 2020年02月    | 医师资格级别*             | 执业助理医师 🔻   | 医师资格类别*           | 口腔       |   |
| 医师资格<br>证书编码*       | 111111      | 外语等级<br>考试类型*       | 未参加外语等级考试  | 英语能力              | 请选择      | ~ |
| 外语能力                |             | 外语等级考<br>试证书编号      | 3          | 外语等级考试<br>证书取得时间  | уууу年MM月 |   |
| 是否是全日制 <sup>*</sup> | 是 ▼         | 是否在读*               | 否 ·        | 在读学历              | 请选择      |   |
| 预计毕业时间              | уууу年ММ月    | 在读专业                | 请选择 (可输入文▼ | 在读专业<br>(其他)      |          |   |
| 在读院校                | 请选择 (可输入文▼  | 在读院校<br>(其他)        | 2          | 学历 <mark>*</mark> |          |   |
| 毕业时间*               | 2020年03月    | 毕业 专业*              | 临床医学(本科) ▼ | 毕业专业<br>(其他)      |          |   |
| 毕 <mark>业院校*</mark> | 石家庄协和医学中 🐃  | 毕业院校<br>(其他)        | 2          | 是否获得<br>毕业证书*     | 否        |   |
| 学历证书编号              |             | 学历证书<br>取得时间        | уууу年МM月   | 是否获得              | 否        |   |

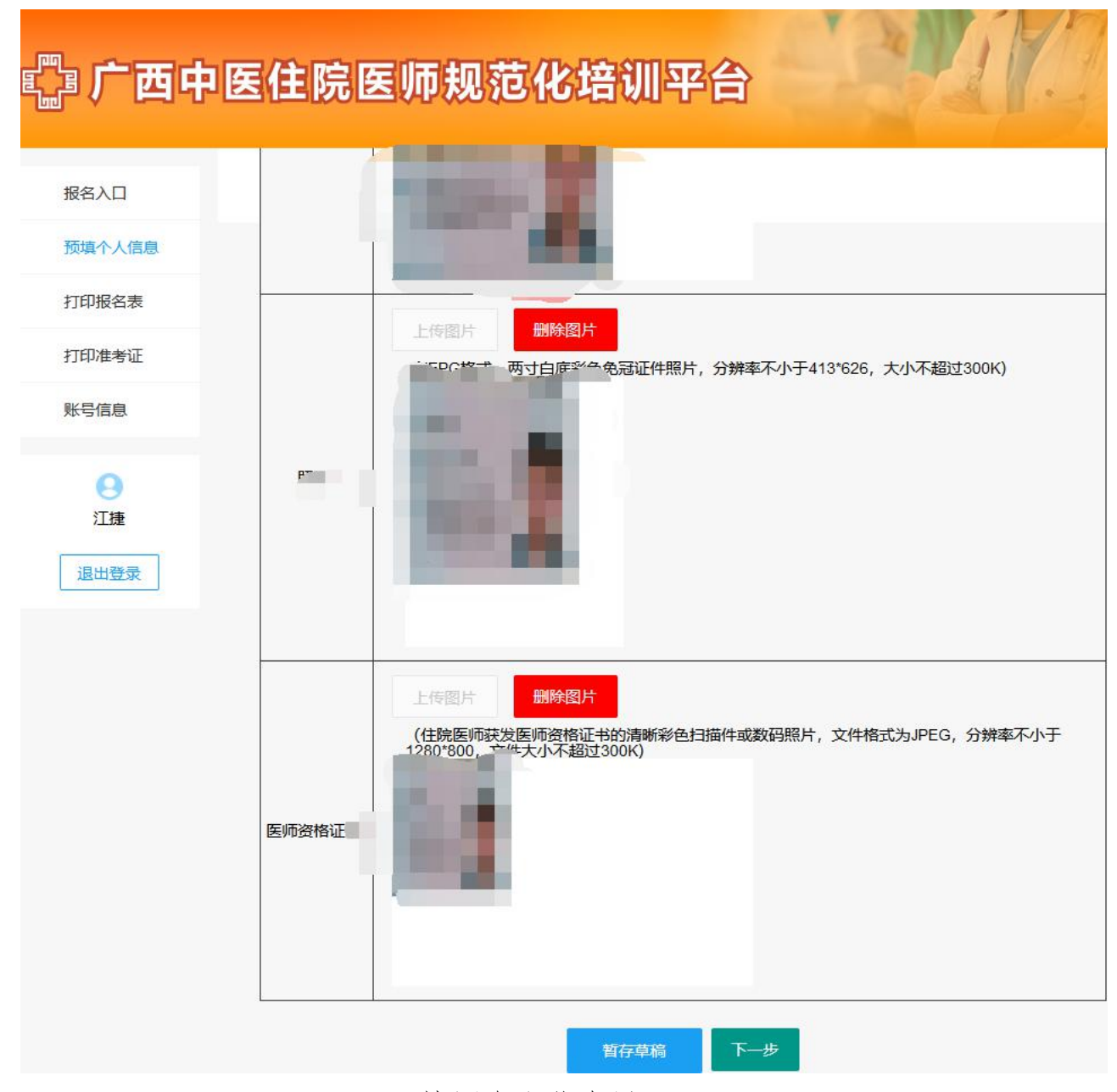

填写个人信息界面

(3) 图片格式转换和大小压缩流程

电脑上选择对应的图片,右键点击【打开方式】-【画图】模式打开。

②可以对图片大小或者分辨率进行调整和旋转。

当图片大小超过 300k 时可以将图片调小。

| ai   🖬 🍽 🗧 - I                                                                                                    |                            |                   |
|----------------------------------------------------------------------------------------------------|----------------------------|-------------------|
| 文件 主页 查看                                                                                                    | 调整大小和扭曲                    |                   |
| <ul> <li>○ </li> <li>○ </li> <li< td=""><td>重新调整大小<br/>依据(B): ◎百分比 ○ 像素</td><td>轮廓 -<br/>埴充 -<br/>粗</td></li<></ul> | 重新调整大小<br>依据(B): ◎百分比 ○ 像素 | 轮廓 -<br>埴充 -<br>粗 |
| 剪贴板 图像 工                                                                                                    | 水平(出): 50                  |                   |
|                                                                                                    | ↓ 垂直(⊻): 50                |                   |
| STO STO                                                                                                    | ✔ (保持纵横比(M))               | EA                |
| TTT .                                                                                                    | 倾斜(角度)                     | AA                |
|                                                                                                    | ☆ 水平( <u>O</u> ): 0        | 94                |
|                                                                                                    | ↓ 垂直(E): 0                 | The second        |
|                                                                                                    | 确定 取消                      | the second        |

| <b>)</b> e : | -                        |                                  |
|--------------|--------------------------|----------------------------------|
| 主页           | 查看                       | 调整大小和扭曲                          |
| ( 剪切<br>3 复制 | <ul> <li></li></ul>      | - 重新调整大小<br>(依据(B): ○ 百分比 ● 像素 - |
| 板            | 图像                       | ↔<br>水平(H): 855                  |
| TE.          |                          | ↓ 垂直(V): 480                     |
| A            | THE T                    | ☑ 保持纵横比(M)                       |
| and a        |                          | 倾斜(角度)                           |
| the second   |                          | ☆ 水平(0): 0                       |
| APP -        | CIEMEAT GIHGVANH         | ↓ <u>垂直(E)</u> : 0               |
| 1            | 答发机关                     |                                  |
|              | MIZYAUQ GEIZHANH<br>有效期限 | 确定取消                             |

当图片分辨率小于 640\*480 时可以将图片的像素调大。

③调整完成后,点击【文件】-【另存为】,选择 JPEG 图片格式,保存后再回到系统界面重新上传图片即可。

| 172.18.24.253 - 迈   | 程桌面连接 | ŧ                                         |     |
|---------------------|-------|-------------------------------------------|-----|
| oil∎ n c - I<br>ott |       |                                           |     |
| 新建(N)               |       | 另存为                                       |     |
| 11月(1)              |       | PNG 图片(P)<br>以高质量保存照片或绘图,并将其用于计算机<br>或网络。 | 0   |
| 保存( <u>S</u> )      |       | JPEG 图片()<br>以良好质量保存照片,并将其用于计算机、电         |     |
| 局。另存为(A)            |       | 于即行现网络。                                   | the |
| <i>॑</i> €7£1(2)    | •     | 以高质量保存所有类型图片,并将其用于计算机。                    |     |

(4)考生填写好个人信息后,点击【下一步】可选择培训基地信息。 填写完成后点击【提交】。

| 影广西中   | 医住院图       | <b>Ξ师规范</b> ( | 化培训     | 平台            |       |           |   |
|--------|------------|---------------|---------|---------------|-------|-----------|---|
| 选择培训基地 | *代表必填项,有的: | 真报项会根据前置选项;   | 选择      | <b>祥</b> 治训基地 |       |           |   |
| 0      | 报考培训基地*    | 请选择(可输入文字查    | (找)     |               |       |           |   |
| 江捷     | 报名专业*      | 请选择(可输入文      | 是否接受调剂* | 请选择           | 可调剂专业 | 请选择 (可输入文 | - |
| 退出登录   |            |               |         | <del>提文</del> |       |           |   |

选择培训基地界面

(5) 提交培训基地信息后即为完成报名, 接下来开始等待培训基地

审核。

| 召录报名时间为:2020-03-16 09:30 至 2020-04-20 18:00。<br>您已提交报名表 , 请等待审核。 |       | 已报名 |
|------------------------------------------------------------------|-------|-----|
|                                                                  | 已提交报名 |     |

## 报名成功等待审核

#### 3. 打印报名表

(1) 报名信息审核通过后,可打印报名表。点击【打印报名表】进入核对界面,下拉检查报名申请信息无误后,点击【打印】即可。

|       |                  |                                                                          |          |      | 1          | × |
|-------|------------------|--------------------------------------------------------------------------|----------|------|------------|---|
| 报名入口  |                  |                                                                          |          |      |            |   |
| 个人信息  |                  |                                                                          |          |      | ^          |   |
| 打印报名表 | 何时何地何事<br>受过何种奖励 |                                                                          |          |      | ~          |   |
| 打印准考证 |                  |                                                                          |          |      | ~          |   |
| 账号信息  | 何时何地何事<br>受过何种处分 |                                                                          |          |      | ~          |   |
| Θ     |                  | 本人承诺自愿参加住院医师规范化培训,自觉遵守国家及自治区卫生健康行政部师规范化培训的管理规定、遵守培训基地的规章制度和培训协议中约定的各种条款。 | 部门关<br>, | 于住院图 | <u>ج</u> م |   |
| 退出登录  | 申请人承诺            | 申请人姓名:                                                                   | 年        | 月    | в          | Ð |
|       | 委培单位意见           |                                                                          |          |      | < >        |   |
|       |                  | 负责人签名 ( 盖章 )                                                             | 年        | 月    | Ħ          |   |
|       |                  |                                                                          |          |      | ^          |   |
|       | 培训基地意见           | 核对信息无误开始打印                                                               |          |      | ~          |   |
|       |                  | (盖章)                                                                     | 年        | 月    | B          |   |
|       |                  | 有田                                                                       |          |      |            |   |

打印报名表界面

### 4. 打印准考证

(1)分配考场后可打印准考证,点击【打印报名表】进入核对界面, 检查考生准考证信息无误,点击【打印】即可。

| 报名入口  |                                              | 无准考证信                                          | 息<br>。                                                                         |
|-------|----------------------------------------------|------------------------------------------------|--------------------------------------------------------------------------------|
| 个人信息  | 考生序号                                         | िन । स्त<br>'पर' प्रदर्भ मुख्य मान<br>'द्रिय-ई | 考生须知                                                                           |
| 打印报名表 |                                              |                                                | 1.考生除携带相关证件和必要的工具(钢笔或签字<br>笔)外,严禁携带手机、有电子储存功能的计算器和录                            |
| 打印准考证 |                                              |                                                | 音设备,以及其他无线接收、传送设备等电子产品进入<br>考场;不得将试题、评分表、草稿纸等带出考场。自带<br>白大褂不能有任何单位名称标注;        |
| 账号信息  |                                              |                                                | 2.考生须在考试前20分钟凭准考证和本人有效身份<br>证件进入考场签到。(有效身份证件,包括居民身份                            |
| 0     | 报考专业<br>———————————————————————————————————— | e                                              | 证、调印身份证、年八八页有效证件、各类古代不住内<br>地通行证、台湾居民来往大陆通行证等在有效期内使用<br>的证件);                  |
|       |                                              | e                                              | 3.考试开始15分钟后,考生不得入场;各考站考核<br>完成,经基地主考或其授权的考务人员同意方可离场;<br>口腔类别考生须自带离体牙(后牙),口腔全科、 |
| 退出登录  | 考试日期                                         |                                                | 口腔颌面外科专业的考生还需要自备托盘(取模用/要求<br>托盘大小适配考生本人);                                      |
|       | 及时间                                          |                                                | 3.5 王廷忠在2001 73代参照《医则反相与风虚纪虚<br>规处理规定》(原国家卫生和计划生育委员会令第4<br>号)有关规定执行。           |
|       | 考彻地址                                         |                                                |                                                                                |

打印准考证

## 5. 账号信息

(1)如账号需要更换信息,可以点击进入【账号信息】界面,选择相应需要修改的数据,点击【修改】,修改完成点击【确定】即可。

| 报名入口   |           |       |                  |   |
|--------|-----------|-------|------------------|---|
| 预填个人信息 | 姓 名       |       |                  |   |
| 打印报名表  | 身份证号:     | 修改密码  |                  | × |
| 打印准考证  | 手机号码      | 改直家码  | <b>违給 ) 百</b> 家四 |   |
| 账号信息   | 由乙酮類      |       | 日本               |   |
| 0      |           | 新密码   | 请输入新密码           |   |
|        | 密 码: 修改密码 | 新密码确认 | 请再次输入新密码         |   |
| 退出登录   |           |       | 确定               |   |
|        |           | _     |                  | _ |
|        |           |       |                  |   |

账号信息的修改